## **SKATER: MY SCHEDULE**

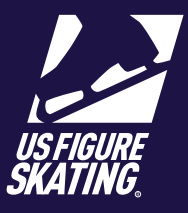

## Access Path: EMS > My Competitions

The *My Schedule* page, provides details (arena, sheet assignment, date, start and end times and event name) of your schedule for the competition you are registered for.

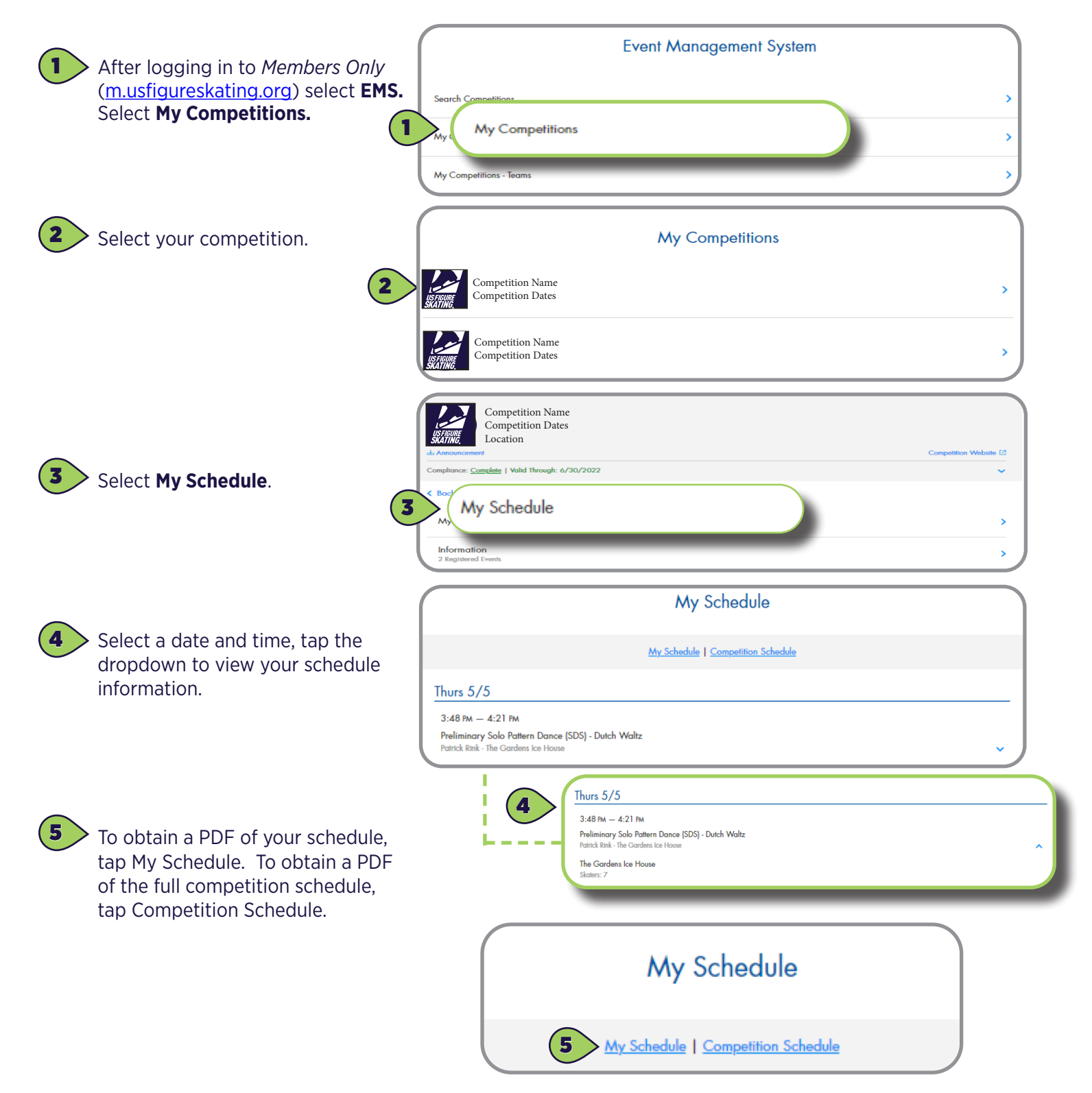

Contact <u>ProductSupport@usfigureskating.org</u> with questions about using EMS.